## FIRMA DIGITAL PARA LAS RELACIONES DE AUTORIZACIÓN

29-10-2013

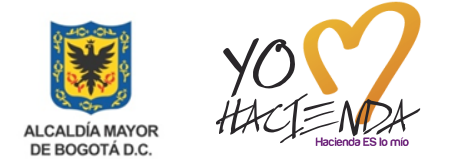

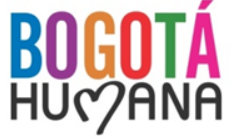

A partir de la Nómina del mes de noviembre de 2013, las Relaciones de Autorización para el pago de la Nómina y para el pago de Aportes serán firmadas digitalmente

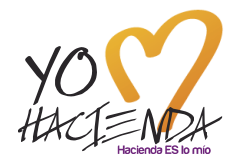

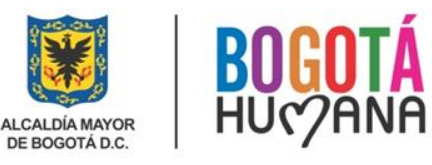

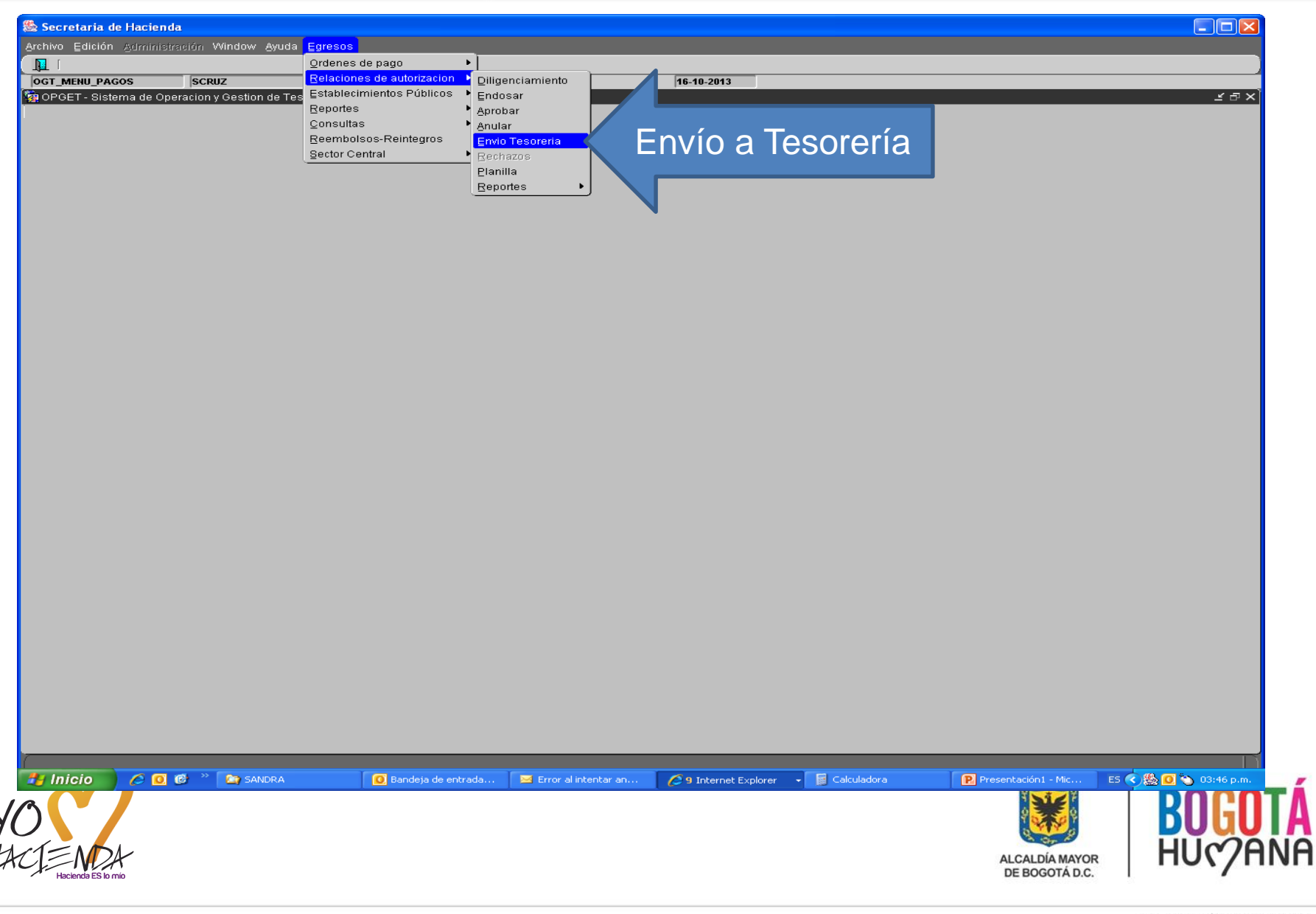

# RELACIONES DE AUTORIZACIÓN DILIGENCIAMIENTO EN EL SISTEMA OPGET

| Secretaria de Hacienda                                                                                                    |                                           |
|----------------------------------------------------------------------------------------------------|-------------------------------------------|
| Terme OCT JANUTE ENVO<br>Resta de Envo<br>Resta de Envo |                                           |
| Inicio       Image: Sanda and and and and and and and and and                                                                                                    | <sup>143</sup> p.m.<br><b>OTÁ</b><br>PANF |

SECRETARÍA DE HACIENDA

A

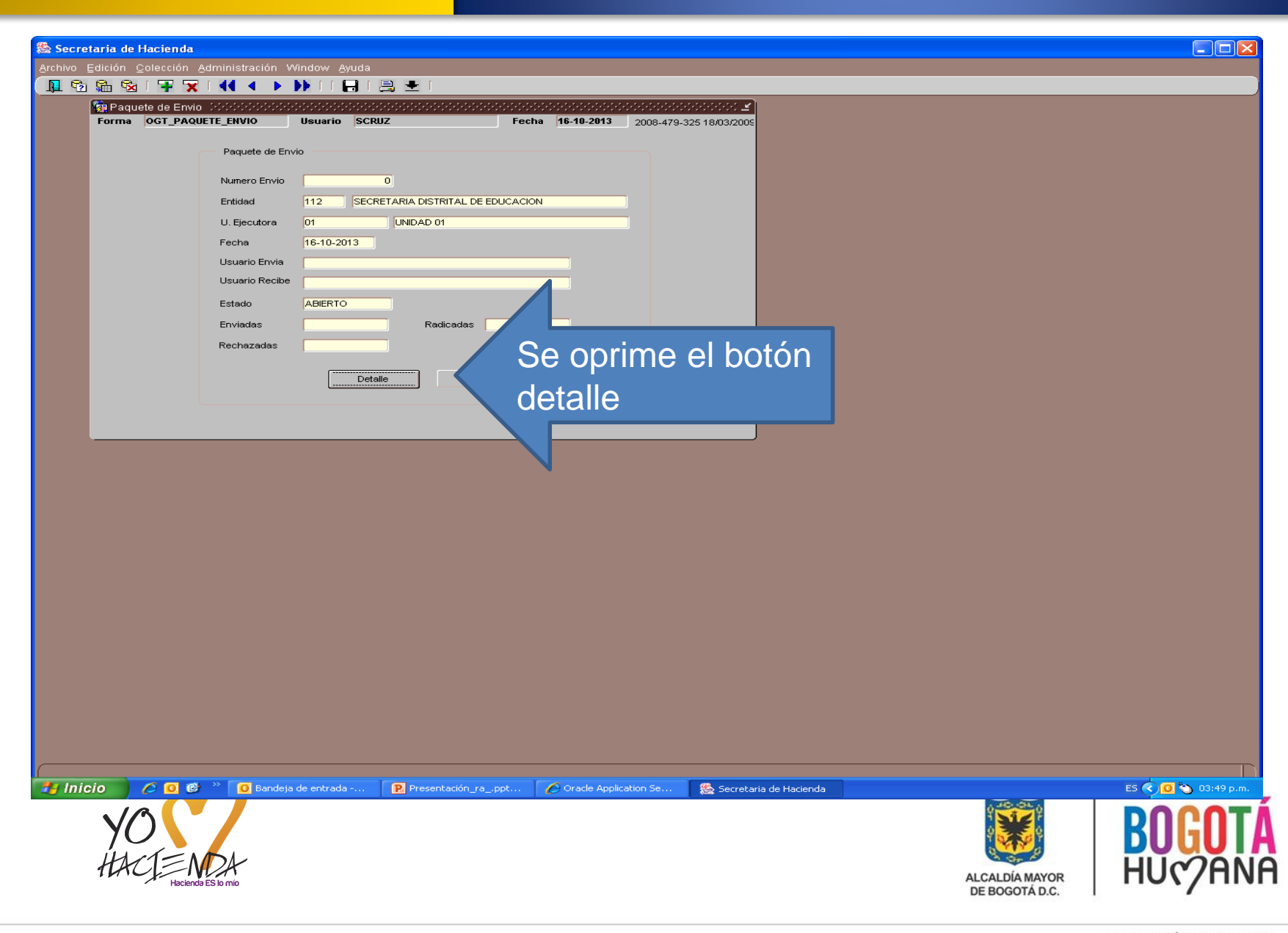

|                                                                                                    | tarra de Flacienda<br>Edición Colección Administración Window Avuda                                                                                                    |                    |
|----------------------------------------------------------------------------------------------------|----------------------------------------------------------------------------------------------------|--------------------|
| Image: Antice and according according accordi                             |                                                                                                    |                    |
| Total and the set of the set of the                             | Image: Second State State Stat |                    |
|                                                                                                    |                                                                                                    |                    |
| 12       CCCCCUARING LESTING, LESTING, LESTING         13       CCCCCCUARING         14       CCCCCCUARING         15       CCCCCCUARING         16       CCCCCCUARING         17       CCCCCCUARING         18       CCCCCCUARING         19       CCCCCCUARING         10       CCCCCCUARING         10       CCCCCCUARING         10       CCCCCCUARING         10       CCCCCCUARING         10       CCCCCCUARING         10       CCCCCUARING         10       CCCCCUARING         11       CCCCUARING         12       CCCCUARING         13       CCCCUARING         14       CCCCUARING                                                                                                    | Detaile Envio                                                                                                    |                    |
|                                                                                                    | Entidad 112 SECRETARIA DISTRITAL DE EDUCACION                                                                                                    |                    |
|                                                                                                    | U. Ejecutora 01 UNIDAD 01 00                                                                                                    |                    |
|                                                                                                    | Vigencia Tipo Consec. Nombre Estado Radio. Dev. PacPredis                                                                                                    |                    |
|                                                                                                    |                                                                                                    |                    |
|                                                                                                    |                                                                                                    |                    |
|                                                                                                    |                                                                                                    |                    |
|                                                                                                    |                                                                                                    |                    |
| Note:         Se oprime el botón incluir           10         Contra de Marcela           10         Contra de Marcela           10         Contra de Marcela           10         Contra de Marcela           10         Contra de Marcela           10         Contra de Marcela           10         Contra de Marcela           10         Contra de Marcela           10         Contra de Marcela           10         Contra de Marcela           10         Contra de Marcela           10         Contra de Marcela                                                                                                    |                                                                                                    |                    |
| 10 To Pareles de entrede xu. Presentende, yapot.u. © Oracia Aquidentes deu.<br>Verende antre de Hacierda<br>Verende antre de Hacierda<br>Verende antre de Hacierda<br>Verende antre de Hacierda<br>Verende antre de Hacierda                                                                                                    | Se oprime el hotón incluir                                                                                                    |                    |
| 20 Vede Acpleador Se. Secretar de Hocends                                                                                                    |                                                                                                    |                    |
| 20 Vade Applicator Sex Scretula de Haurado                                                                                                    |                                                                                                    |                    |
| zio V S V Bandeja de entrada « V Presentación_ya_popt V Grade Application Se Secretaria de Hacienda Secretaria de Hacienda Secre       | N                                                                                                    |                    |
| 70       Image: Secretaria de Hacienda         70       Image: Secretaria de Hacienda         70       Image: Secretaria de Hacienda         70       Image: Secretaria de Hacienda         70       Image: Secretaria de Hacienda         70       Image: Secretaria de Hacienda         70       Image: Secretaria de Hacienda         70       Image: Secretaria de Hacienda         71       Image: Secretaria de Hacienda         72       Image: Secretaria de Hacienda         73       Image: Secretaria de Hacienda         74       Image: Secretaria de Hacienda         75       Image: Secretaria de Hacienda         76       Image: Secretaria de Hacienda         77       Image: Secretaria de Hacienda         78       Image: Secretaria de Hacienda         78       Image: Secretaria de Hacienda         78       Image: Secretaria de Hacienda         78       Image: Secretaria de Hacienda         78       Image: Secretaria de Hacienda         78       Image: Secretaria de Hacienda         78       Image: Secretaria de Hacienda         78       Image: Secretaria de Hacienda         78       Image: Secretaria de Hacienda         78       Image: Secretaria de Hacienda                                                                                                    |                                                                                                    |                    |
| 20 V V Presentación_ra_opt V Presentación_ra_opt V Oracle Application Se 😰 Secretaria de Hacienda Es V V V V V V V V V V V V V V V V V V                                                                                                    |                                                                                                    |                    |
| 210 2 2 2 Bandeja de entrada 2 Presentación_ra_ppt 2 Grade Application Se 2 Secretaria de Hacienda<br>VORTE A CONTRACTOR DE CONTRACTOR DE CONTRACT        |                                                                                                    |                    |
| 210 ? Pandeja de entrada Presentación_ra_ppt Oracle Application Se Secretaria de Hacienda ES <table-cell></table-cell>                                                                                                    |                                                                                                    |                    |
| 5/0 2 2 Bandeja de entrada Presentación_ra_ppt Cracle Application Se Secretaria de Hacienda ES CO                                                                                                    |                                                                                                    |                    |
| Sizo 🖉 📽 " Dendeja de entrada Presentación_ra_ppt Presentación Se 😰 Secretaria de Hacienda Es 🐑 🐿<br>VORTE LE CALDIA MAYOR                                                                                                    |                                                                                                    |                    |
| 210 2 Bandeja de entrada Presentación_ra_ppt 2 Oracle Application Se Secretaria de Hacienda ES 2 0 2<br>VO<br>HUCHINE SE Junio                                                                                                    |                                                                                                    |                    |
| 210 2 Bandeja de entrada Presentación_rappt Cracle Application Se Secretaria de Hacienda ES <table-cell> 💌 😒</table-cell>                                                                                                    |                                                                                                    |                    |
| zio 2 2 Bandeja de entrada Presentación_rappt Cracle Application Se Es cretaria de Hacienda Es con construinte de Hacienda Es con construinte de Hacienda Es con con construinte de Hacienda Es con construinte de Hacienda Es con construinte de Hacienda Es con con con construinte de Hacienda Es con con construinte de Hacienda Es con construinte de Hacienda Es con con con con con con con con con con                                                                                                    |                                                                                                    |                    |
| zio 2 Bandeja de entrada 2 Presentación_ra_ppt 2 Cracle Application Se 2 Secretaria de Hacienda ES 2 2<br>VO<br>HACIENDA<br>ALCALDÍA MAYOR                                                                                                    |                                                                                                    |                    |
| cio De Bandeja de entrada Presentación_ra_ppt Coracle Application Se Secretaria de Hacienda ES CO Coracle Application Se Accade de Hacienda ES CO Coracle Application Se                                                                                                    |                                                                                                    |                    |
| 50 2 Bandeja de entrada Presentación_rappt Oracle Application Se Secretaria de Hacienda ES COR<br>VORTE PROVINCIAL<br>ALCALDÍA MAYOR                                                                                                    |                                                                                                    |                    |
| cio Cracle Application Se Secretaria de Hacienda ES Con Constanting Contractor Secretaria de Hacienda ES Con Contractor Secretaria de Hacienda ES Con Contractor Secretaria de Hacienda ES Con Contractor Secretaria de Hacienda ES Con Contractor Secretaria de Hacienda ES Con Contractor Secretaria de Hacienda ES Contractor Secretaria de Hacienda ES Contractor Secretaria de Hacien |                                                                                                    |                    |
| YO CHACTENDA ALCALDÍA MAYOR BOG                                                                                                    |                                                                                                    |                    |
| YON<br>HACIENDA<br>BUL                                                                                                    | CÍO 🕐 🕐 🕐 🖉 Bandeja de entrada 🅐 Presentación_rappt 🅐 Cracle Application Se 🏡 Secretaria de Hacienda                                                                                                    | ES 📢 🖲 🏷           |
| HACT NOA<br>ALCALDÍA MAYOR                                                                                                    | Cio 🖉 🌑 📽 💽 Bandeja de entrada 💽 Presentación_rappt 🖉 Oracle Application Se 🎇 Secretaria de Hacienda                                                                                                    |                    |
| ALCALDÍA MAYOR HUC                                                                                                    | Cío 🕐 📽 🥙 Dandeja de entrada Presentación_ra_ppt 💽 Oracle Application Se 🎇 Secretaria de Hacienda                                                                                                    |                    |
|                                                                                                    | cío 📀 2 💿 22 Dandeja de entrada 🕐 Presentación_ra_ppt 🕐 Cracle Application Se 🎉 Secretaria de Hacienda                                                                                                    | re ¢.∞<br>€<br>BOG |

### DILIGENCIAMIENTO EN EL SISTEMA OPGET

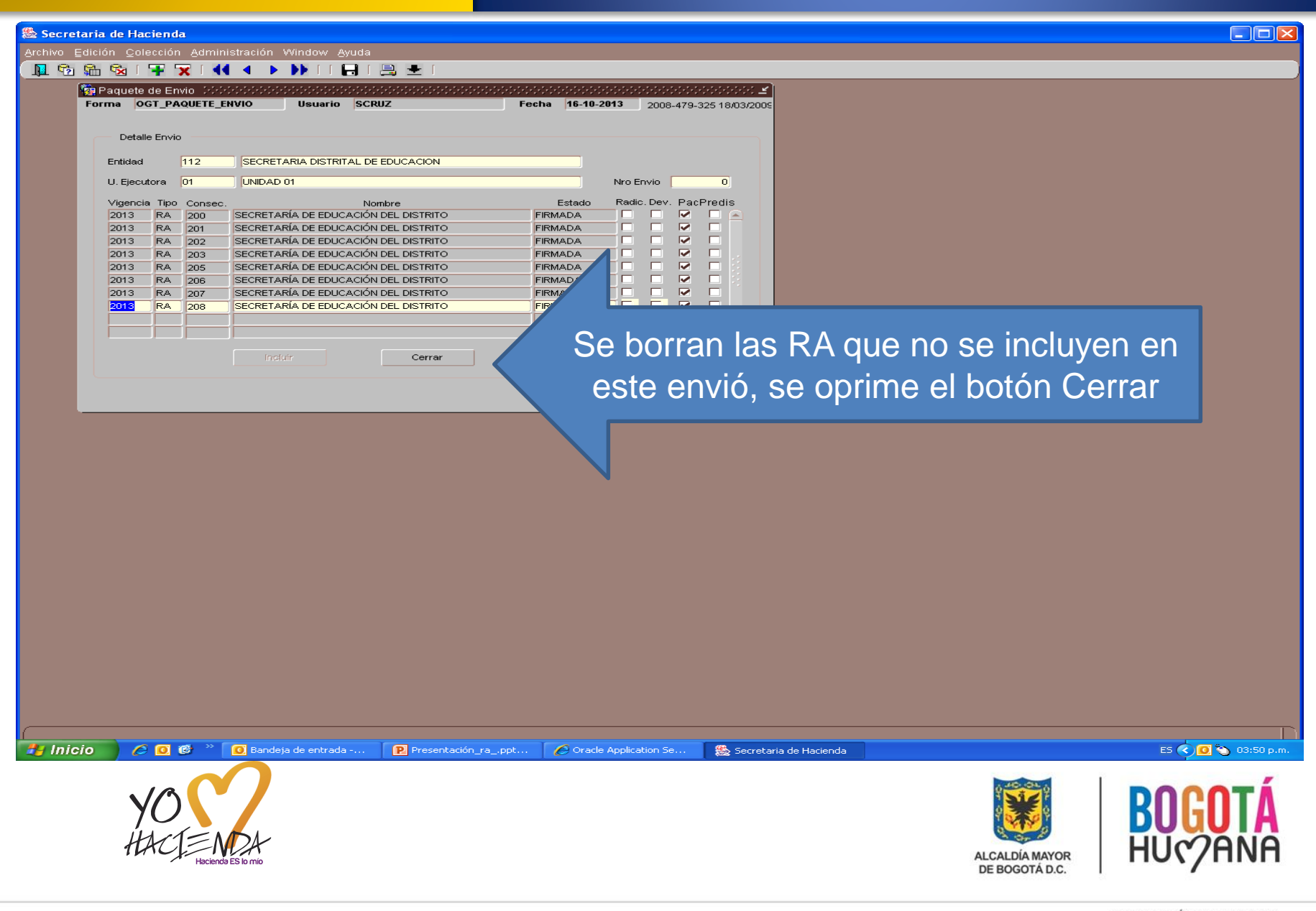

| retaria<br>Edicio | a de Hac<br>ón ⊆ole | <mark>ienda</mark><br>cción | Adminis        | stración Window Ayuda          |                      |            |                     |                         |                |   |               |       |                   |
|-------------------|---------------------|-----------------------------|----------------|--------------------------------|----------------------|------------|---------------------|-------------------------|----------------|---|---------------|-------|-------------------|
| 2 🚮               |                     | + 'x                        | • • •          |                                | a ±                  |            |                     |                         |                | _ |               |       |                   |
| For               | rma OG              | T_PAQ                       | OUETE_EN       | IVIO Usuario SCR               | UZ Fe                | cha 16-10- | 2013 2008-479       | ے۔<br>18/03/2009        |                |   |               |       |                   |
|                   |                     | -                           |                |                                |                      |            |                     |                         |                |   |               |       |                   |
|                   | Detalle             | Envio                       |                |                                |                      |            |                     |                         |                |   |               |       |                   |
|                   | Entidad             | 1                           | 12             | SECRETARIA DISTRITAL DE        | EDUCACION            | _          |                     |                         |                |   |               |       |                   |
|                   | U. Ejecuto          | ora U                       | 1              | UNIDAD 01                      |                      | Estada     | Nro Envio           | Dradia                  |                |   |               |       |                   |
|                   | 2013                | RA :                        | Consec.<br>200 | Nor<br>SECRETARÍA DE EDUCACIÓN | nbre<br>DEL DISTRITO | FIRMADA    |                     |                         |                |   |               |       |                   |
|                   |                     |                             |                |                                |                      |            |                     |                         |                |   |               |       |                   |
|                   |                     |                             |                |                                |                      |            |                     |                         |                |   |               |       |                   |
|                   |                     |                             |                |                                |                      |            |                     |                         |                |   |               |       |                   |
|                   |                     |                             |                |                                |                      |            |                     |                         |                |   |               |       |                   |
|                   |                     |                             |                |                                |                      |            |                     |                         |                |   |               |       |                   |
|                   |                     |                             |                |                                | AN- *****            |            |                     |                         |                |   |               |       |                   |
|                   |                     |                             |                | Incluir                        | Cerrar               |            |                     | *********************** | ×              |   | e corro       |       | nviá na           |
|                   |                     |                             |                |                                |                      | Atenciór   | n : El envío a teso | rería ha sido cerrado,  | o, no podrá    |   |               |       |                   |
|                   |                     |                             |                |                                |                      | incluir m  | nas documentos.     |                         |                | 6 | a nuada       | n ind | luir mae          |
|                   |                     |                             |                |                                |                      |            |                     |                         |                |   | - pueuei      |       | Juli mas          |
|                   |                     |                             |                |                                |                      |            |                     | ( <u> </u>              | <u>Aceptar</u> |   |               |       |                   |
|                   |                     |                             |                |                                |                      |            |                     |                         |                |   |               |       |                   |
|                   |                     |                             |                |                                |                      |            |                     |                         |                |   |               |       |                   |
|                   |                     |                             |                |                                |                      |            |                     |                         |                |   |               |       |                   |
|                   |                     |                             |                |                                |                      |            |                     |                         |                |   |               |       |                   |
|                   |                     |                             |                |                                |                      |            |                     |                         |                |   |               |       |                   |
|                   |                     |                             |                |                                |                      |            |                     |                         |                |   |               |       |                   |
|                   |                     |                             |                |                                |                      |            |                     |                         |                |   |               |       |                   |
|                   |                     |                             |                |                                |                      |            |                     |                         |                |   |               |       |                   |
|                   |                     |                             |                |                                |                      |            |                     |                         |                |   |               |       |                   |
|                   |                     |                             |                |                                |                      |            |                     |                         |                |   |               |       |                   |
|                   |                     |                             |                |                                |                      |            |                     |                         |                |   |               |       |                   |
|                   |                     |                             |                |                                |                      |            |                     |                         |                |   |               |       |                   |
|                   |                     |                             |                |                                |                      |            |                     |                         |                |   |               |       |                   |
|                   |                     |                             |                |                                |                      |            |                     |                         |                |   |               |       |                   |
| 9                 |                     | 0                           | * *            | 0 Bandeja de entrada           | Presentación_rappt   | 🥖 Oracl    | e Application Se    | 🧶 Secretaria de F       | Hacienda       |   |               |       | ES 🔇 🚺 🍋 03:50 p. |
|                   |                     |                             |                | $\frown$                       |                      |            |                     |                         |                |   |               | Ľ.    |                   |
|                   |                     | 1                           |                |                                |                      |            |                     |                         |                |   | 2 Sie         |       | DOCOT             |
|                   | y Y                 | $\mathcal{O}$               |                |                                |                      |            |                     |                         |                |   | Ŷ 💑 🏂 🖗       |       | DUU               |
|                   | jł,                 | 11                          | $= \Lambda$    | Γ.J.                           |                      |            |                     |                         |                |   | Ph Or R       |       |                   |
|                   | 14                  | n Cj                        | Hacienda       | ES lo mío                      |                      |            |                     |                         |                |   | ALCALDÍA MAYO | R     |                   |
|                   |                     |                             |                |                                |                      |            |                     |                         |                |   | DE BOGOTA D.C | 5. I  | /                 |
|                   |                     |                             |                |                                |                      |            |                     |                         |                |   |               |       |                   |

| Inclusion Inclusion     Inclusion     Inclusion <th>http://pruapli.shd.gov.co/reports/rwservlet/</th> <th>/getjobid=160?server=rep_ze</th> <th></th> <th>ovid</th> <th></th>                                                                                                    | http://pruapli.shd.gov.co/reports/rwservlet/                         | /getjobid=160?server=rep_ze        |                                                               | ovid                                       |                                       |
|----------------------------------------------------------------------------------------------------|----------------------------------------------------------------------|------------------------------------|---------------------------------------------------------------|--------------------------------------------|---------------------------------------|
| Interview Image: Consecutive Type A water     Interview     Interview <td>COO V Intp://pruapli.shd.gov.co/reports/rwse</td> <td>rvlet/getjobid=160?server=rep_zecc</td> <td>cantc15_middleforms</td> <td>🖌 🍝 🔀 Live Search</td> <td></td>                                                                                                    | COO V Intp://pruapli.shd.gov.co/reports/rwse                         | rvlet/getjobid=160?server=rep_zecc | cantc15_middleforms                                           | 🖌 🍝 🔀 Live Search                          |                                       |
| Image: The stand of the stand of the stand of                                                                                                    | Archivo Edición Ir a Favoritos Ayuda                                 |                                    |                                                               |                                            |                                       |
| Image: Construction       Image: Construction       Pagina 1 de 1         Image: Construction       Pagina 1 de 1         Image: Construction       Pagina 1 de 1 <tr< td=""><td>🔶 Favoritos 🛛 🚔 🙋 Sitios sugeridos 👻 🖉 Hotmail g</td><td>ratuito 🧧 Galería de Web Slice 👻</td><td></td><td></td><td>· · · · · · · · · · · · · · · · · · ·</td></tr<>                                                                                                    | 🔶 Favoritos 🛛 🚔 🙋 Sitios sugeridos 👻 🖉 Hotmail g                     | ratuito 🧧 Galería de Web Slice 👻   |                                                               |                                            | · · · · · · · · · · · · · · · · · · · |
| 16-0CT-2013 03:50:50 PM       Discretaria DE ACCIENDA<br>DISCRETARIA DE HACIENDA<br>RELACION DE DOCUMENTOS A RADICAR       Pagina 1 de 1         Numero Privana       12       SECRETARIA DISTRITAL DE EDUCACIÓN<br>Unidad Ejecutora       11       Numero Envio       45020         Numero OP Envidada       11       SECRETARIA DISTRITAL DE EDUCACIÓN       Numero Envio       45020         Vigencia       Consecutivo Tipo Doc. Identificación<br>2013       Numero Envio       45020       SECRETARIA DISTRITAL DE EDUCACIÓN       Valor Bruto<br>51,135,046.00         Total Envio       1       SECRETARIA DISTRITAL DE EDUCACIÓN       Valor Bruto<br>51,135,046.00       S1,135,046.00         Total Envio       1       Generación del envió<br>A partir de noviembre no se imprime. Se debe<br>continuar con el diligenciamiento de la Planilla en el<br>sistema.       S1,135,046.00         Utip/T072020000865(8020)20131120104502030000(8020)08054274874643863593       41697707202000085(8020)20131120104502030000(8020)08054274874643863593       S1,135,046.00                                                                                                    | //pruapli.shd.gov.co/reports/rwservlet/getjobid                      |                                    |                                                               | 🛐 🕶 🔂 🖌 🖃 🕈 Pagina                         | Seguridad      Herramientas      W    |
| Entidad 112 SECRETARIA DISTRITAL DE EDUCACION<br>Unidad Ejecutora 01 Numero Envio 45020<br>Numero Op Enviadas 1<br>Vigencia Consecutivo Tipo Doc. Identificación Nombre Valor Bruto<br>2013 200 RA ENTITIZ SECHELARIO DISTRITAL DE EDUCACION \$1,135,046.00<br>Total Envio 1<br>Generación del envió<br>A partir de noviembre no se imprime. Se debe<br>continuar con el diligenciamiento de la Planilla en el<br>sistema.<br>(415)7707202600085(8020)201311120104502030000(8020)08054274874643863503                                                                                                    | ALCALDIA MAYOR<br>DE BOGOTA D.C.<br>Secretaría Distrital<br>Hacienda | 2013 03:50:56 PM                   | SECRETARIA DE H<br>DIRECCION DISTRITAL<br>RELACION DE DOCUMEI | IACIENDA<br>DE TESORERIA<br>NTOS A RADICAR | Pagina 1 de 1                         |
| Unidad Ejecutora       01       Numero Envio       45020         Numero Op Enviadas       1         Vigencia       Consecutivo Tipo Doc. Identificación       Nombre       Valor Bruto         2013       200       RA       ENT 112       SECRETARIA DISTRITAL DE IEDUCACIÓN       \$1,135,046.00         Total Envio       1       Generación del envió       \$1,135,046.00       \$1,135,046.00         Total Envio       1       Generación del envió       \$1,135,046.00         A partir de noviembre no se imprime. Se debe continuar con el diligenciamiento de la Planilla en el sistema.       \$1,107/07/202600085(8020)/20131120104502030000(8020)/08054274874643883593         Nete       Vigor Marketor Marketore Marketore Marketor Marketor Marketor Marketor Market                                                                                                    | Entidad 112                                                          | SECRETARIA DISTR                   | RITAL DE EDUCACION                                            |                                            |                                       |
| Numero Op Enviada       1         Vigencia       Consecutivo Tipo Doc. Identificación       Nombre       Valor Bruto         2013       200       RA       ENT 112       SECRETARIA DISTRITAL DE EDUCACION       \$1,135,046.00         Total Envio       1       Generación del envió       S1,135,046.00       \$1,135,046.00         Total Envio       1       Generación del envió       \$1,135,046.00         A partir de noviembre no se imprime. Se debe<br>continuar con el diligenciamiento de la Planilla en el<br>sistema.       \$1,135,046.00         (d15)7707202600085(8020)20131120104502030000(8020)08054274874643863503       \$1,135,046.00                                                                                                    | Unidad Ejecutora 01                                                  | Numer                              | ro Envio 45020                                                |                                            |                                       |
| Vigencia Consecutivo Tipo Doc. Identificación Nombre Valor Bruto<br>2013 200 RA ENT 112 SECRETARIA DISTRICTAL DE EDUCACIÓN \$1,135,046.00<br>Total Envio 1 Generación del envió<br>A partir de noviembre no se imprime. Se debe<br>continuar con el diligenciamiento de la Planilla en el<br>sistema.<br>(415)7707202600085(8020)20131120104502030000(8020)08054274874643863593                                                                                                    | Numero Op Enviadas 1                                                 |                                    |                                                               |                                            |                                       |
| Total Envio       1       Generación del envió       \$1,135,046.00         A partir de noviembre no se imprime. Se debe continuar con el diligenciamiento de la Planilla en el sistema.       \$1,135,046.00         (415)7707202600085(8020)20131120104502030000(8020)08054274874643863593       \$208 desencede       \$208 desencede                                                                                                    | Vigencia Consecutivo Tipo                                            | Doc. Identificación                |                                                               |                                            | Valor Bruto                           |
| Total Envio       1       Generación del envió       \$1,135,046.00         A partir de noviembre no se imprime. Se debe continuar con el diligenciamiento de la Planilla en el sistema.       (15)7707202800085(8020)20131120104502030000(8020)08054274874643863593       (15)7707202800085(8020)20131120104502030000(8020)08054274874643863593                                                                                                    | 2013 200 1                                                           | KA ENTITZ                          | SECRETARIA DISTRITAL DE EDUCACIÓN                             |                                            | \$1,135,046.00                        |
| Hecho<br>Hecho<br>Hecho | Total Enviro                                                         |                                    |                                                               |                                            | ¢1 125 046 00                         |
| Here<br>Here<br>Here                                                                                                    | Total Envio                                                          |                                    | Generación del envió                                          |                                            | \$1,135,046.00                        |
| Herbe<br>Herbe<br>He                                                                                                    |                                                                      | 1 nortir                           | do noviombro no co imprir                                     | ma sa daha                                 |                                       |
| Hecho<br>Hecho<br>Hecho |                                                                      | A partir                           | de noviembre no se impri                                      | lie. Se debe                               |                                       |
| sistema.<br>(415)7707202600085(8020)20131120104502030000(8020)08054274874643863593<br>Hecho<br>Hecho<br>Mecho<br>Mech                                                                                                    |                                                                      | continuar d                        | con el diligenciamiento de l                                  | a Planilla en el                           |                                       |
| Hecho<br>Hecho<br>Minicio C C C Bandeja de entrada Presentación_ra_ppt C Gracle Application Se Secretaria de Hacienda Attp://pruapil.shd.go ES C O 03:51 p.<br>Monocologia de entrada Presentación_ra_ppt                                                                                                    |                                                                      |                                    |                                                               |                                            |                                       |
| Hecho<br>Hecho<br>Mecho<br>Me                                                                                                    |                                                                      |                                    | sistema.                                                      |                                            |                                       |
| Hecho<br>Hecho<br>Hecho<br>Mecho<br>Me                                                                                                    |                                                                      | (415)77072026000                   | 85(8020)20131120104502030000(8020)080542                      | 74874643863593                             |                                       |
| Hecho<br>Hecho<br>Mecho<br>Me                                                                                                    |                                                                      |                                    |                                                               |                                            |                                       |
| Hecho<br>Hecho<br>Mecho<br>Me                                                                                                    |                                                                      |                                    |                                                               |                                            |                                       |
| Hecho<br>Hecho<br>Mecho<br>Me                                                                                                    |                                                                      |                                    |                                                               |                                            |                                       |
| Hecho  Hecho  Con desconocida  Con a desconocida  Con a desconocida  C                                                                                                    |                                                                      |                                    |                                                               |                                            | ×                                     |
| YO BOGOTÁ                                                                                                    | Hecho<br>Hecho 🖉 🚺 🖉 🔞 📽 " 🚺 Bandeja de e                            | ntrada 🛛 😰 Presentación_ra         | a                                                             | a Atto://oruapii.shd.go                    | əcidə 🛛 🖓 👻 📴 🌧 03:51 p.m.            |
| HACIE MAA<br>Hacienda ES lo milo<br>HE BOGOTA D.C.                                                                                                    | YO<br>HACT=NDA<br>Hacende ES lo mio                                  |                                    |                                                               | ALCALDÍA MAYOR<br>DE BOGOTÁ D.C.           | BOGOTÁ<br>HU¢7ANA                     |

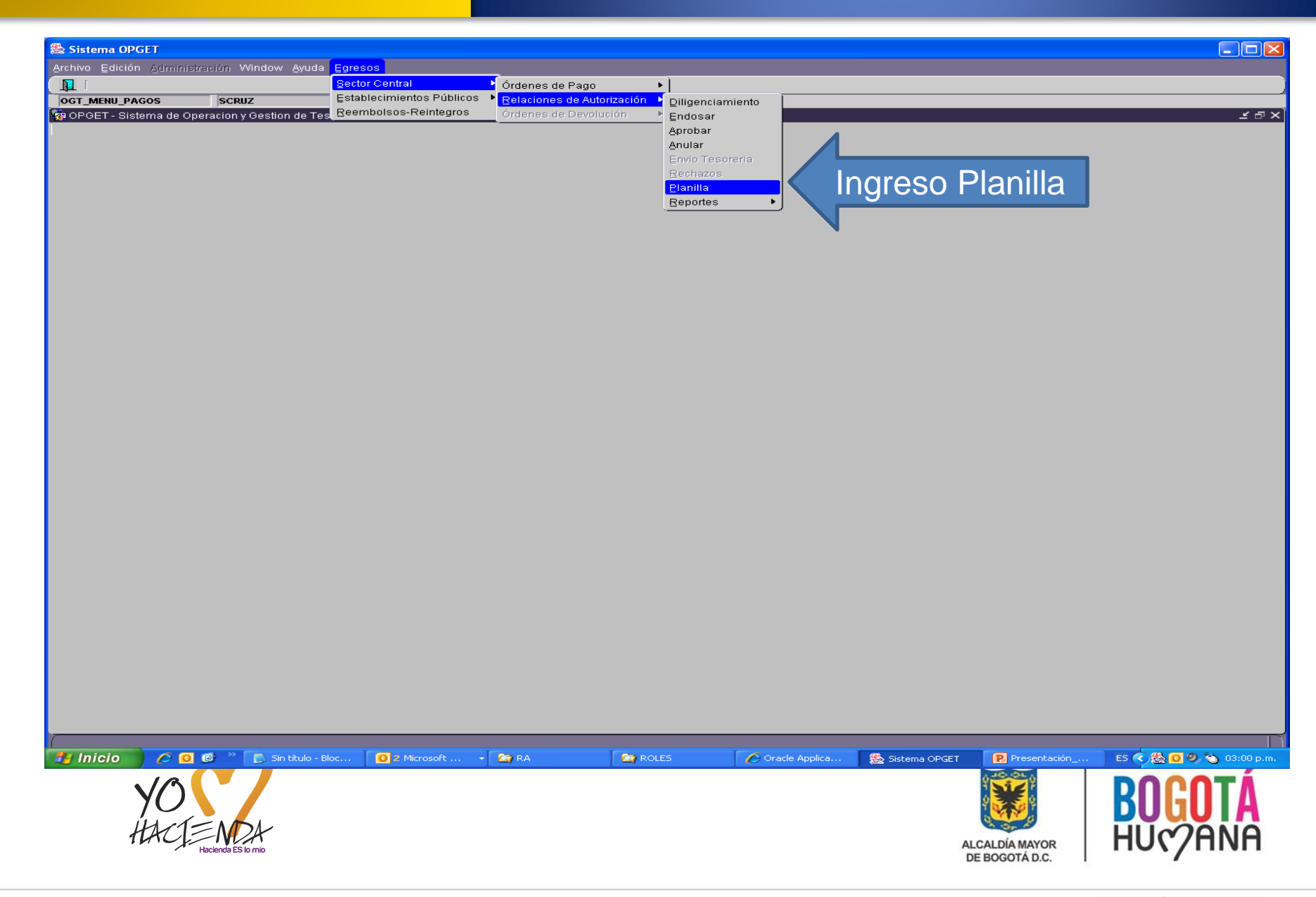

| Planilla de pagos Sidiciódo de Construcción de Construcción de | RQ2012_36_55                                                                                                    | 21-0CT-13     |               |
|----------------------------------------------------------------------------------------------------|----------------------------------------------------------------------------------------------------|---------------|---------------|
|                                                                                                    | Vig. Entdad Unidad Planilla Estado                                                                                                  |               |               |
| Relaciones de Autorizacion Asociadas  Documento Entidad  Entidad Entidad  Entidad  Entidad  Entidad  Entidad  Entidad  Entidad  Entidad  Entidad  Entidad  Entidad  Entidad  Entidad Entidad Entidad Enti | Fecha Apro       Unidad     bacion     Usuario Marca     Fecha Radica Usuario       Imprimir     Imprimir     Imprimir     Imprimir | Juario Radica | Pantalla Plan |
|                                                                                                    | Firma Resp. Ppto. Firma Ord, Gasto                                                                                                  |               |               |
|                                                                                                    |                                                                                                    |               |               |
|                                                                                                    |                                                                                                    |               |               |

| Archvo Edición Vindov Avuda                                                                                                    |    |
|----------------------------------------------------------------------------------------------------|----|
| Relaciones de Autorización Asociadas<br>Relaciones de Autorización Asociadas<br>Relación de Eblucación del District Iunidad<br>Siste escretaria de Eblucación del District Iunidad de indición<br>Relación de District Iunidad de indición<br>Relación de District Iunidad de indición<br>Relación de Eblucación del District Iunidad de indición<br>Relación de District Iunidad de indición<br>Relación de District Iunidad de Indición<br>Relación de District Iunidad de District Iunidad de Indición<br>Relación de District Iunidad de Indición<br>Relación de Districtura y seg graba                                                                                                    |    |
| Planilla de pagos<br>OCT_PLANILLA_RA_SCRUZ RO2012_36_55 Planilla de pago Vig. Encladed Unidad Paralla Estado Documento Encladas Fecha Apro Bocurento Estado Documento Estado Docum                                                                                                    |    |
| Planilla de pago<br>Vig. Entidad Unidad Planilla<br>Relaciones de Autorizacion Asociadas<br>Documento<br>Entidad<br>Secretaria DE EDUCACIÓN DEL DISTRITUNIDAD 01<br>Secretaria DE EDUCACIÓN DEL DISTRITUNIDAD 01<br>Secretar                                                                                                    |    |
| Vig.       Entidad       Unidad       Pecha Apro         Documento       Entidad       Unidad       bacion       Usuario Marca       Fecha         SECRETARÍA DE EDUCACIÓN DEL DISTRITUNDAD 01       Inidad       Bacion       Usuario Marca       Fecha         SECRETARÍA DE EDUCACIÓN DEL DISTRITUNDAD 01       Inidad       Bacion       Usuario Marca       Fecha         SECRETARÍA DE EDUCACIÓN DEL DISTRITUNDAD 01       Inidad       Inidad       Inidad       Inidad         Image: Inidad       Inidad       Inidad       Inidad       Inidad       Inidad         Image: Inidad       Inidad       Inidad       Inidad       Inidad       Inidad         Image: Inidad       Inidad       Inidad       Inidad       Inidad       Inidad         Image: Inidad       Inidad       Inidad       Inidad       Inidad       Inidad       Inidad         Image: Inidad       Inidad       I                                                                                                    |    |
| Relaciones de Autorización Asociadas recha Apro<br>Documento Entidad Unidad Unidad Usuario Marca Pecha<br>Secretaria de EDUCACIÓN DEL DISTRIT UNIDAD 01<br>S14 SECRETARIA DE EDUCACIÓN DEL DISTRIT UNIDAD 01<br>DISTRIT UNIDAD 01<br>DISTRITUCACIÓN DEL DISTRIT UNIDAD 01<br>DISTRITUCACIÓN DEL DISTRIT UNIDAD 01<br>DISTRITUCACIÓN DEL DISTRIT UNIDAD 01<br>DISTRITUCACIÓN DEL DISTRIT UNIDAD 01<br>DISTRITUCACIÓN DEL DISTRIT UNIDAD 01<br>DISTRITUCACIÓN DEL DISTRITUCACIÓN DEL DISTRIT UNIDAD 01<br>DISTRITUCACIÓN DEL DISTRITUCACIÓN DEL DISTRIT |    |
| Documento Brationi as di unidadi si promissione di unidadi di unidadi di unidadi di unidadi di unidadi di unidadi di unidadi di unidadi di unidadi di unidadi di unidadi ejecutora y se graba                                                                                                    |    |
| Se digita la vigencia, entidad<br>unidad ejecutora y se graba                                                                                                    |    |
| unidad ejecutora y se graba                                                                                                    |    |
|                                                                                                    |    |
|                                                                                                    |    |
|                                                                                                    |    |
|                                                                                                    |    |
|                                                                                                    |    |
|                                                                                                    |    |
| induir Imprimir Aprobar Keversar Detaile_Pla                                                                                                    |    |
| Firma Resp. Ppto. Firma Orol. Gasto                                                                                                    |    |
|                                                                                                    |    |
|                                                                                                    |    |
|                                                                                                    |    |
|                                                                                                    |    |
|                                                                                                    |    |
|                                                                                                    |    |
|                                                                                                    |    |
|                                                                                                    |    |
|                                                                                                    |    |
| 🖌 🚺 🖉 🖉 🦉 🔌 🚺 Sin titulo - Bloc de 🚺 2 Microsoft Outlook 🔹 🚍 2 Explorador de 🔹 🏈 2 Internet Explorer 🔹 🕐 Presentación_ra_1 🦉 Dibujo - Paint 🛛 ES 🔦 💌 🌺 🖸 🏷 03:16 p                                                                                                    | m. |
|                                                                                                    |    |
|                                                                                                    |    |
|                                                                                                    |    |
| HUMANA                                                                                                    |    |
| ALCALDIA MAYOR<br>DE BOGOTÁ D.C.                                                                                                    |    |

|                             |                                                                                   |                  | 1                                                                                                    |                          |                         |            |       | _              |  |
|-----------------------------|-----------------------------------------------------------------------------------|------------------|----------------------------------------------------------------------------------------------------|--------------------------|-------------------------|------------|-------|----------------|--|
| anilla de<br><u>PLANIL</u>  | e pagos - Distributiviti distributiviti<br>LA_RA <mark>SCRUZ</mark>               | ***************  | reneration de la companya de la companya de la companya de la companya de la companya de la companya de la comp<br>RQ2 |                          |                         | 21-0CT-13  | ি ≚স× |                |  |
| Planill                     | a de pago                                                                         | Vig. E<br>2013 1 | ntdad Unidad Pl<br>12 01 509                                                                                           | lanilla<br>1 Diligenciad | Estado                  |            |       |                |  |
| Relaci<br>ocumento<br>A 512 | iones de Autorizacion Asociadas<br>o Entidad<br>SECRETARÍA DE EDUCACIÓN DEL DISTR | Unidad           | Fecha Apro<br>bacion<br>21-10-2013                                                                                     | Usuario Marca<br>SCRUZ   | Fecha Radica Usuario Ra | idica      |       | Se verifica la |  |
|                             |                                                                                   |                  |                                                                                                    |                          |                         |            |       | Información    |  |
|                             |                                                                                   |                  |                                                                                                    |                          |                         |            |       |                |  |
|                             |                                                                                   |                  |                                                                                                    |                          |                         |            | -     |                |  |
|                             | Incluir                                                                           | Imprimir         | Aproba                                                                                                    | ar 🔤                     | Reversar De             | stalle_Pla |       |                |  |
|                             | _                                                                                 | Firma Res        | p. Ppto. Fin                                                                                                    | rma Ord. Gasto           | _                       | _          |       |                |  |
|                             |                                                                                   |                  |                                                                                                    |                          |                         |            |       |                |  |
|                             |                                                                                   |                  |                                                                                                    |                          |                         |            |       |                |  |
|                             |                                                                                   |                  |                                                                                                    |                          |                         |            |       |                |  |
|                             |                                                                                   |                  |                                                                                                    |                          |                         |            |       |                |  |

#### DILIGENCIAMIENTO EN EL SISTEMA OPGET

E5 < 🖂 🌺 🚺 🏷 03:21 p.m.

| LANILLA_RA SCR<br>Planilla de pago | UZ                                 |                          | RQ2                         | 2012_36_55              |                  | 2            | 21-OCT-13 |  |  |
|------------------------------------|------------------------------------|--------------------------|-----------------------------|-------------------------|------------------|--------------|-----------|--|--|
| . 2                                |                                    | Vig. Er<br>2013 11       | ntdad Unidad Pl<br>2 01 509 | anilla<br>11 Diligencia | Estado           |              |           |  |  |
| Relaciones de Aut                  | orizacion Asociadas                |                          | Fecha Apro                  |                         |                  |              |           |  |  |
| umento<br>512 SECRETARÍ/           | Entidad<br>A DE EDUCACIÓN DEL DIST | Unidad<br>TRIT UNIDAD 01 | bacion<br>21-10-2013        | Usuario Marca<br>SCRUZ  | Fecha Radica Usi | uario Radica | 16,785.00 |  |  |
|                                    |                                    |                          |                             |                         |                  |              |           |  |  |
|                                    |                                    |                          |                             |                         |                  |              |           |  |  |
|                                    |                                    | 1                        |                             |                         |                  |              |           |  |  |
|                                    |                                    |                          |                             |                         |                  |              |           |  |  |
|                                    |                                    | 1                        |                             |                         |                  |              |           |  |  |
|                                    |                                    |                          |                             |                         |                  |              |           |  |  |
|                                    |                                    | 1                        |                             |                         |                  |              |           |  |  |
|                                    |                                    |                          |                             |                         |                  |              |           |  |  |

| - 1250 |      |       |     |     |      |
|--------|------|-------|-----|-----|------|
| 350 S  | ecre | taria | del | aci | enda |

|  | 1      |
|--|--------|
|  | $\sim$ |
|  |        |

| 🖄 📾 😼 I ∓ 🗙 I 📢 🔹 🕨 I I                  | 🕞 ( 🚉 ± (             |                                          |                      |                     |                  |                |
|------------------------------------------|-----------------------|------------------------------------------|----------------------|---------------------|------------------|----------------|
|                                          |                       |                                          |                      |                     |                  |                |
| 🙀 Planilla de pagos - DODODODODODODODODO |                       | 0.0.0.0.0.0.0.0.0.0.0.0.0.0.0.0.0.0.0.0. | *************        | २२२२ ≝ ज ×े         |                  |                |
| OGT_PLANILLA_RA SCRUZ                    |                       | RQ2012_36_55                             | 22-OCT-13            |                     |                  |                |
| Planina de pago                          | Via Entded Lloid      | lad Planilla Estado                      |                      |                     |                  |                |
|                                          | 2013 122 01           | 5028 Aprobada                            |                      |                     |                  |                |
|                                          |                       |                                          |                      |                     |                  |                |
| Documento Entidad                        | Lech:<br>Unidad bacio | a Apro<br>on Usuario Marca Fecha R       | adica Usuario Radica |                     |                  |                |
| RA 56 SECRETARIA DISTRITAL DE INTEGRACIÓ | NUNIDAD 01 22-10-     | -2013 SCRUZ                              | 817,779.00           | <u> </u>            |                  |                |
|                                          |                       |                                          |                      | Ĵ                   |                  |                |
|                                          |                       |                                          |                      |                     |                  |                |
|                                          |                       |                                          |                      |                     |                  |                |
|                                          |                       |                                          |                      | j B                 |                  |                |
|                                          |                       |                                          |                      |                     |                  |                |
|                                          |                       |                                          |                      | j                   |                  |                |
|                                          |                       |                                          |                      |                     |                  |                |
|                                          | JJ                    |                                          | л л                  |                     |                  |                |
|                                          |                       |                                          | 11 17 1 V            |                     |                  |                |
| Incaur                                   | Imprimir              | 🔰 Se firma                               | a digitalmente       | por el              |                  |                |
|                                          | Firma Resp. Poto      |                                          |                      |                     |                  |                |
|                                          |                       |                                          |                      | · •                 |                  |                |
|                                          |                       | Respons                                  | sable de Pres        | upuesto             |                  |                |
|                                          |                       | Respon                                   | sable de Pres        | upuesto             |                  |                |
|                                          |                       | Respon                                   | sable de Pres        | upuesto             |                  |                |
|                                          |                       | Respon                                   | sable de Pres        | upuesto             |                  |                |
|                                          |                       | Respon                                   | sable de Pres        | upuesto             |                  |                |
|                                          |                       | Respon                                   | sable de Pres        | upuesto             |                  |                |
|                                          |                       | Respon                                   | sable de Pres        | supuesto            |                  |                |
|                                          |                       | Respon                                   | sable de Pres        | supuesto            |                  |                |
|                                          |                       | Respon                                   | sable de Pres        | supuesto            |                  |                |
|                                          |                       | Respon                                   | sable de Pres        | upuesto             |                  |                |
|                                          |                       | Respon                                   | sable de Pres        | upuesto             |                  |                |
|                                          |                       | Respon                                   | sable de Pres        | upuesto             |                  |                |
|                                          |                       | Respon                                   | sable de Pres        | upuesto             |                  |                |
|                                          |                       | Respon                                   | sable de Pres        | supuesto            |                  |                |
| icio                                     | ik -                  | plorer • MIGENTES                        | sable de Pres        | Supuesto            | Presentación_ra_ | 1 ES 🍕 💽 🍋 04: |
| iicio                                    | * • C 9 Internet Exp  | plorer • VIGENTES                        | sable de Pres        | Supuesto            | Presentación_ra_ | 1 ES 🖗 🖸 🕤 044 |
| iicio 🖉 🖉 📽 2 💽 t Microsoft Outloc       | * • C 9 Internet Exp  | plorer • MIGENTES                        | sable de Pres        | Supuesto            | Presentación_ra_ |                |
| icio 🖉 🗹 📽 2 💽 1 Microsoft Outloc        | * * 🌔 9 Internet Exp  | plorer • MIGENTES                        | sable de Pres        | Supuesto            | Presentación_ra_ |                |
| icio Carlo Carlo Carlo Coutoc            | ik • 🖉 9 Internet Exp | plorer • MIGENTES                        | sable de Pres        | ■ 104_nuevos_funcio | Presentación_ra_ |                |

#### DILIGENCIAMIENTO EN EL SISTEMA OPGET

| cretaria de Hacienda<br>o Edición ©olección Window Ayuda<br>ᅍ ጬ ₨ ♥ ₩ ₩ ♥                       |                                                                                                    |                                                              |                                   |
|-------------------------------------------------------------------------------------------------|----------------------------------------------------------------------------------------------------|--------------------------------------------------------------|-----------------------------------|
| OGT_PLANILLA_RA SCRUZ                                                                           | RQ2012_36_55                                                                                                    | ×<br>22-0CT-13                                               |                                   |
| Relaciones de Autorizacion Asociadas Documento Entidad RA 56 SECRETARÍA DISTRITAL DE INTEGRACIO | Vig. Entded Unidad Planilla Estado<br>2013 122 01 5028 Aprobada<br>Fecha Apro<br>Unidad bacion Usuario Marca Fecha Radii<br>UUIIDAD 01 22-10-2013 SCRUZ<br>Interfaz de firma digital ::Secretaria de<br>1833551218533142145 | Ca Usuario Radica<br>817,779.00<br>Hacienda - Certicamara.:: |                                   |
| Incluir                                                                                         | Imprimir<br>Ruta certificado digital<br>Firma F<br>Password certificado digital<br>Firmar                                                                                                    | Buscar                                                       | Se busca el<br>certificado digita |
| iicio 🦳 🍋 😢 🤋 💽                                                                                 | k 🔹 🌈 9 Internet Explorer 🔹 🏫 VIGENTES                                                                                                    | RA 🚺 104_nuevos_funcio                                       | Presentación_ra_1 ES © © > 04:    |

#### DILIGENCIAMIENTO EN EL SISTEMA OPGET

🧶 Secretaria de Hacienda

Archivo Edición Colección Window Ayud

#### 💵 🖻 🛍 🗣 🟋 📢 4 🕨 🕨 日 📇 🛨 I

| Planilla de pagos<br>GT_PLANILLA_RA SCRUZ<br>Planilla de pago |                                           | Vig. Entdad Uni<br>2013 122 01 | RQ2012_36_55<br>dad Planilla  <br> 5028   Aprobada  | Estado                      | 22-0CT-13  |                                 |
|---------------------------------------------------------------|-------------------------------------------|--------------------------------|-----------------------------------------------------|-----------------------------|------------|---------------------------------|
| Relaci<br>Documento                                           | ones de Autorizacion Asociadas<br>Entidad | Unidad baci                    | ha Apro<br>ion Usuario Marca                        | Fecha Radica Usuario Radica |            |                                 |
|                                                               |                                           |                                |                                                     |                             |            |                                 |
|                                                               |                                           | Interfaz<br>18336512           | <mark>de firma digital ::Sec</mark><br>218533142145 | retaria de Hacienda - Cert  | icamara.:: |                                 |
|                                                               | Incluir                                   | Imprimir Ruta certif           | icado digital D:0                                   | Mis documentos\CERTIFICAE   | Se         | digita la clave del certificado |
|                                                               |                                           |                                |                                                     |                             |            |                                 |

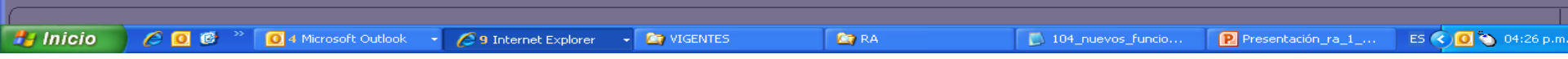

SECRETARÍA DE HACIENDA

| Secretaria de Hacienda<br>Archivo Edición Colección Window Avuda                                                                                                    |                                                                                                    |                  |
|----------------------------------------------------------------------------------------------------|----------------------------------------------------------------------------------------------------|------------------|
|                                                                                                    |                                                                                                    |                  |
| Correctiones de Autorizacion Asociadas     Documento     Entidad     Ra 56     SECRETARIA DISTRITAL DE INTEGRACIÓN     DOCUMENTO     DOCUMENTO     DOCU | Rozzi 2,38,55<br>Vig. Ended Unided Unided Unided Unided Unided Unided Estado<br>Unided Escience Apro<br>Unided Escience Unided Estado<br>Unided Escience Unided Estado<br>Interfaz de firma digital ::Secretaria de Hacienda. Certicamara.::<br>Teoris Interfaz de firma digital ::Secretaria de Hacienda. Certicamara.::<br>Teoris Interfaz de firma digital ::Secretaria de Hacienda. Certicamara.::<br>Teoris Interfaz de firma digital ::Secretaria de Hacienda. Certicamara.::<br>Teoris Interfaz de firma digital ::Secretaria de Hacienda. Certicamara.::<br>Teoris Interfaz de firma digital ::Secretaria de Hacienda. Certicamara.::<br>Firma digital generada de firma.<br>Firma digital generada de firma.<br>Firma digital generada de firma.<br>Firma digital generada de firma.<br>Firma digital generada de firma.<br>Firma digital generada de firma.<br>Firma cancelar<br>Firmar Cancelar |                  |
| YO<br>HACT NDA<br>Hectende ES lo mio                                                                                                    | ALCALDÍA MAYOR<br>DE BOGOTÁ D.C. BOGO                                                                                                    | Γ <b>Á</b><br>NA |

#### FIRMA DIGITAL RELACIONES DE AUTORIZACIÓN DILIGENCIAMIENTO EN EL SISTEMA OPOET

| cretaria de Hacienda                                                                                                    |                                                            | Se da cerrar a 💦 📮                                                                                                    |
|----------------------------------------------------------------------------------------------------|------------------------------------------------------------|----------------------------------------------------------------------------------------------------|
| o Edición Colección Window Ayuda                                                                                                    | na constructiva de la cienda - OPGET WEB- Verific          |                                                                                                    |
|                                                                                                    | 🕽 🛨 🔄 🕤 🗢 🙋 http://omccantc03.shd.gov.co/firma/validafirma | esta pantalla                                                                                                    |
|                                                                                                    | Archivo Edición Ver Favoritos Herramientas Ayuda           |                                                                                                    |
| 🙀 Planilla de pagos<br>OGT. PLANILLA. RA. SCRUZ                                                                                                    | 🔶 Favoritos 🛛 🚖 🙋 Sitios sugeridos 👻 🙋 Hotmail gratuito 🙋  | Galería de Web Slice 👻                                                                                                    |
| Planilla de pago                                                                                                    | Secretaría Distrital de Hacienda - OPGET WEB- Verific      | 🔄 👻 🔝 👘 🖆 Página 🗸 Seguridad 👻 Hell amientas 🛛 🕡 🔪                                                                                                    |
|                                                                                                    | g. Entdad                                                  |                                                                                                    |
| 2013                                                                                                    | 122                                                        |                                                                                                    |
| Relaciones de Autorizacion Asociadas                                                                                                    | F                                                          |                                                                                                    |
| Documento Entidad Ur<br>RA 56 SECRETARÍA DISTRITAL DE INTEGRACIÓN UNIDAD                                                                                                    | idad k<br>01 22                                            |                                                                                                    |
|                                                                                                    |                                                            |                                                                                                    |
|                                                                                                    |                                                            |                                                                                                    |
|                                                                                                    |                                                            |                                                                                                    |
|                                                                                                    |                                                            |                                                                                                    |
|                                                                                                    |                                                            |                                                                                                    |
|                                                                                                    |                                                            |                                                                                                    |
|                                                                                                    |                                                            |                                                                                                    |
|                                                                                                    |                                                            |                                                                                                    |
|                                                                                                    |                                                            |                                                                                                    |
| Incluir Incrimi                                                                                                    |                                                            |                                                                                                    |
|                                                                                                    |                                                            |                                                                                                    |
| Fir                                                                                                    | na Resp. Pptc                                              | 🗸 Sitios de confianza 🛷 🕫 100% 👻                                                                                                    |
| Fir                                                                                                    | na Resp. Pptc                                              | Sitios de confianza 🦛 🔹 🔍 100% 👻                                                                                                    |
| Fire and the second second sec | na Resp. Pptc                                              | Sitios de confianza 🕢 🗣 🔍 100% 🔸                                                                                                    |
| Fire                                                                                                    | na Resp. Pptc                                              | Sitios de confianza 🦓 🔹 🎕 100% 🔹                                                                                                    |
| Fir                                                                                                    | na Resp. Pptc                                              | Sitios de confianza 🦨 🔹 🍕 100% 🔹                                                                                                    |
| Fir                                                                                                    | na Resp. Pptc                                              | Sitios de confianza 🕢 🗣 🍕 100% 🔹                                                                                                    |
| Fi                                                                                                    | na Resp. Pptc                                              | Sitios de confianza 🕢 + 🔍 100% +                                                                                                    |
| Fi                                                                                                    | na Resp. Pptc                                              | Sitios de confianza 🕢 🔩 v 🍕 100% v                                                                                                    |
| Fi                                                                                                    | na Resp. Pptc                                              | Sitios de confianza 🦛 - 🔍 100% -                                                                                                    |
| Fi                                                                                                    | na Resp. Pptc                                              | Sitios de confianza 🦛 - 🔍 100% -                                                                                                    |
| Fi                                                                                                    | na Resp. Pptc                                              | Sitios de confianza 🦛 • 🎕 100% •                                                                                                    |
| Fi                                                                                                    | na Resp. Pptc                                              | Sitios de confianza 🦓 • 🔍 100% •                                                                                                    |
|                                                                                                    | na Resp. Pptc                                              | Sitios de confianza 🦓 • 🔍 100% •                                                                                                    |
| nicio                                                                                                    | na Resp. Pptc                                              | Sitios de confianza       Sitios de confianza     Ilegan     100%       Sitios de confianza     Ilegan     100%     Ilegan                                                                                                    |
| nicio                                                                                                    | na Resp. Pptc<br>Listo                                     | Sitios de confianza 4 v 4 100% *                                                                                                    |
|                                                                                                    | na Resp. Pptc                                              | Sitios de confianza       Sitios de confianza     Image: 100%       Image: 104_nuevos_funcio     Presentación_ra_1       ES © © © 0                                                                                                    |
| nicio                                                                                                    | na Resp. Pptc<br>Listo                                     | Sitios de confianza       Sitios de confianza     Illow       Independent     Independent       Independent     Independent |
| nicio                                                                                                    | na Resp. Pptc<br>Listo                                     | Sitios de confianza a 100% -                                                                                                    |
| nicio 2 2 1 Merosoft Outlook -                                                                                                    | na Resp. Pptc<br>Listo                                     | Sitios de confianza       Independent     Independent       Independent     Independent   |

| retaria de Hacienda                                       |                           |                                               |                          |                                  |                      |                                                                                        |
|-----------------------------------------------------------|---------------------------|-----------------------------------------------|--------------------------|----------------------------------|----------------------|----------------------------------------------------------------------------------------|
| i Edición Colección Window Ayuda                          |                           |                                               |                          |                                  |                      | _                                                                                      |
|                                                           |                           |                                               |                          |                                  |                      |                                                                                        |
| Planilla da nagos                                         |                           |                                               |                          | < <b>3</b> × <b>3</b> × <b>1</b> |                      |                                                                                        |
| OGT_PLANILLA_RA SCRUZ                                     |                           | RQ2012_36_55                                  | 22                       | 2-OCT-13                         |                      |                                                                                        |
| Planilla de pago                                          |                           |                                               |                          |                                  |                      |                                                                                        |
|                                                           | Vig. Entda<br>2013 122    | lad Unidad Planilla Estad<br>01 5028 Aprobada | 2                        |                                  |                      |                                                                                        |
| Relaciones de Autorizacion Asociadas<br>Documento Entidad | Unidad                    | Fecha Apro<br>bacion Usuario Marca Fec        | ha Radica Usuario Radica |                                  |                      |                                                                                        |
| RA 56 SECRETARÍA DISTRITAL DE INTEGRA                     | CIÓN UNIDAD 01            | 22-10-2013 SCRUZ                              |                          | 817,779.00                       |                      |                                                                                        |
|                                                           |                           |                                               |                          |                                  |                      |                                                                                        |
|                                                           |                           |                                               |                          |                                  |                      |                                                                                        |
|                                                           |                           |                                               |                          |                                  |                      |                                                                                        |
|                                                           |                           |                                               |                          |                                  |                      |                                                                                        |
|                                                           |                           |                                               |                          |                                  |                      |                                                                                        |
|                                                           | _                         | Alto 2424240                                  | ×                        |                                  |                      |                                                                                        |
|                                                           |                           |                                               |                          |                                  |                      |                                                                                        |
|                                                           |                           |                                               | Cambios salvados         |                                  |                      |                                                                                        |
|                                                           |                           |                                               |                          |                                  |                      |                                                                                        |
|                                                           |                           |                                               |                          |                                  |                      |                                                                                        |
| Incluir                                                   | Imprimir                  | Aprobar                                       |                          |                                  |                      |                                                                                        |
| Incluir                                                   | Imprimir<br>Firma Resp. F | Aprobar<br>Ppto. Firma Ord                    | Aceptar                  | Aceptar                          |                      |                                                                                        |
| Incluir                                                   | Imprimir<br>Firma Resp. F | Aprobar<br>Ppto. Firma Ord                    | Aceptar                  | Aceptar                          |                      |                                                                                        |
| Incluir                                                   | Imprimir<br>Firma Resp. F | Aprobar<br>Ppto. Firma Ord                    | Aceptar                  | Aceptar                          |                      |                                                                                        |
| Incluir                                                   | Imprimir<br>Firma Resp. F | Aprobar Ppto. Firma Ord                       | Aceptar                  | Aceptar                          |                      |                                                                                        |
| Incluir                                                   | Imprimir<br>Firma Resp. F | Aprobar<br>Ppto. Firma Ord                    | Aceptar                  | Aceptar                          |                      |                                                                                        |
| Incluir                                                   | Imprimir<br>Firma Resp. F | Aprobar<br>Ppto. Firma Ord                    | Aceptar                  | Aceptar                          |                      |                                                                                        |
| Inclair                                                   | Imprimir<br>Firma Resp. F | Aprobar<br>Ppto. Firma Ord                    | Aceptar                  | Aceptar                          |                      |                                                                                        |
| Inclair                                                   | Imprimir<br>Firma Resp. F | Aprobar<br>Ppto. Firma Ord                    | Aceptar                  | Aceptar                          |                      |                                                                                        |
| Inclair                                                   | Imprimir<br>Firma Resp. F | Aprobar<br>Ppto. Firma Ord                    | Aceptar                  | Aceptar                          |                      |                                                                                        |
| Induir                                                    | Imprimir<br>Firma Resp. F | Aprobar<br>Ppto. Firma Ord                    | Aceptar                  | Aceptar                          |                      |                                                                                        |
| Inclair                                                   | Imprimir<br>Firma Resp. F | Aprobar<br>Ppto. Firma Ord                    | Aceptar                  | Aceptar                          |                      |                                                                                        |
| Inelair                                                   | Imprimir<br>Firma Resp. F | Aprobar<br>Ppto. Firma Ord                    | Aceptar                  | Aceptar                          |                      |                                                                                        |
| Incluir                                                   | Imprimir<br>Firma Resp. F | Aprobar<br>Ppto. Firma Ord                    | Aceptar                  | Aceptar                          |                      |                                                                                        |
|                                                           | Imprimir<br>Firma Resp. F | Aprobar<br>Ppto. Firma Ord                    | Aceptar                  | Aceptar                          |                      |                                                                                        |
| Incluir                                                   | Imprimir<br>Firma Resp. F | Aprobar<br>Ppto. Firma Ord                    | Aceptar                  | Aceptar                          |                      |                                                                                        |
|                                                           | Imprimir<br>Firma Resp. F | Aprobar Ppto. Firme Ord                       | Aceptar                  | Aceptar                          | Dury Presentación ra | 1 ES 🗭 💽 📩 04                                                                          |
| icio                                                      | Imprimir<br>Firma Resp. F | Aprobar<br>Ppto. Firme Ord                    | Aceptar                  | Aceptar                          | D                    | 1_1 ES 📢 🙆 🍋 04                                                                        |
|                                                           | Imprimir<br>Firma Resp. F | Aprobar Ppto. Firme Ord                       | Aceptar                  | Aceptar                          | D Presentación_ra    |                                                                                        |
|                                                           | Imprimir<br>Firma Resp. F | Aprobar Ppto. Firme Ord                       | Aceptar                  | Aceptar                          | D Presentación_ra    | ■<br>■<br>■<br>■<br>■<br>■<br>■<br>■<br>■<br>■<br>■<br>■<br>■<br>■<br>■<br>■<br>■<br>■ |
| icio C C C C A Microsoft O                                | Imprimir<br>Firma Resp. F | Aprobar Ppto. Firme Ord                       | Aceptar                  | Aceptar                          | D Presentación_ra    |                                                                                        |
| icio 2 C 1 Microsoft O                                    | Imprimir<br>Firma Resp. F | Aprobar Ppto. Firme Ord                       | Aceptar                  | Aceptar                          | D Presentación_ra    |                                                                                        |

| T_PLANILLA_RA SCRUZ                                         | R                                         | a2012_36_55                                                  | (제 )<br>22-OCT-13                                            | ×                             |            |
|-------------------------------------------------------------|-------------------------------------------|--------------------------------------------------------------|--------------------------------------------------------------|-------------------------------|------------|
| Planilla de pago                                            | Vig. Entdad Unidad                        | Planilla Estado                                              |                                                              |                               |            |
| Relacionas de Autorización Acosiados                        | 2013 122 01 50                            | 128 Aprobada                                                 |                                                              |                               |            |
| Documento Entidad<br>RA 56 SECRETARÍA DISTRITAL DE INTEGRAC | Unidad bacion<br>IÓN UNIDAD 01 22-10-2013 | Usuario Marca Fecha Radica Usua<br>SCRUZ                     | rio Radica 817,779.00                                        |                               |            |
|                                                             |                                           |                                                              |                                                              |                               |            |
|                                                             |                                           |                                                              |                                                              |                               |            |
|                                                             |                                           |                                                              |                                                              |                               |            |
|                                                             | Alto 2005                                 |                                                              | *****************                                            |                               |            |
|                                                             |                                           | Atención: se firmo la planilla<br>de presupuesto. Para que l | a por parte del responsable<br>a planilla sea aprobada y los | 1                             |            |
| Incluir                                                     | Imprimir                                  | pagos radicados debe irma                                    | ar ei ordenador dei gasto.                                   |                               | 1          |
|                                                             | Firma Resp. Pr                            |                                                              |                                                              | Aceptar                       |            |
|                                                             |                                           |                                                              |                                                              |                               | -          |
|                                                             |                                           |                                                              |                                                              | N                             |            |
|                                                             |                                           |                                                              |                                                              |                               |            |
|                                                             |                                           |                                                              |                                                              |                               |            |
|                                                             |                                           |                                                              |                                                              |                               |            |
|                                                             |                                           |                                                              |                                                              |                               |            |
|                                                             |                                           |                                                              |                                                              |                               |            |
|                                                             |                                           |                                                              |                                                              |                               |            |
|                                                             |                                           |                                                              |                                                              |                               |            |
| io 🔹 🍋 😢 🥙 💽 🕯 Microsoft Outle                              | ook 🔹 🌈 9 Internet Explorer               | VIGENTES                                                     | RA 🚺 104_nuevo                                               | s_funcio Presentación_ra_1_   | ES 🔇 🖸 🏷 🛛 |
| io 🕐 🖸 ể 🎽 🛐 4 Microsoft Outle                              | ook 🔹 🌈 9 Internet Explorer               | • 😭 VIGENTES                                                 | RA 🚺 104_nuevo                                               | s_funcio P Presentación_ra_1_ |            |

## FIRMA DIGITAL RELACIONES DE AUTORIZACIÓN DILIGENCIAMIENTO EN EL SISTEMA OPGET

| Planil            | le pagos (biblioticitation))))))))<br>LLA_RA <mark>SCRUZ</mark><br>la de pago | ***********        | RQ2                       | 2012_36_55           |                  | 22-0CT      | -13  | × |  |
|-------------------|-------------------------------------------------------------------------------|--------------------|---------------------------|----------------------|------------------|-------------|------|---|--|
|                   |                                                                               | Vig. En<br>2013 12 | tdad Unidad Pla<br>201502 | anilla<br>8 Firma_rp | Estado           |             |      |   |  |
| Relac<br>Document | iones de Autorizacion Asociadas<br>to Entidad<br>ISECRETARÍA DE INTEGRACIÓ    | Unidad             | Fecha Apro<br>bacion      | Usuario Marca        | Fecha Radica Usu | ario Radica | 200  |   |  |
|                   |                                                                               |                    | 22-10-2013                |                      |                  |             | 3.00 |   |  |
|                   |                                                                               |                    |                           |                      |                  |             |      |   |  |
|                   |                                                                               |                    |                           |                      |                  |             |      |   |  |
|                   |                                                                               |                    |                           |                      |                  |             |      |   |  |
|                   | <u> </u>                                                                      | 1                  |                           | 1                    |                  | Ĵ.          |      |   |  |
|                   | Incluir                                                                       | Imprimir           | Aproba                    | ir                   | Reversar         | Detalle_Pla |      |   |  |
| _                 |                                                                               | Firma Resp         | . Ppto. Fir               | ma Ord. Gasto        |                  |             | _    |   |  |
|                   |                                                                               |                    |                           | 2                    |                  |             |      |   |  |
|                   | Planilla F                                                                    | irmad              | a por                     | el Re                | spons            | able de     |      |   |  |
|                   |                                                                               | Ρ                  | resup                     | uestc                | )                |             |      |   |  |
|                   |                                                                               |                    |                           |                      |                  |             | _    |   |  |
|                   |                                                                               |                    |                           |                      |                  |             |      |   |  |
|                   |                                                                               |                    |                           |                      |                  |             |      |   |  |
|                   |                                                                               |                    |                           |                      |                  |             |      |   |  |
|                   |                                                                               |                    |                           |                      |                  |             |      |   |  |

#### DILIGENCIAMIENTO EN EL SISTEMA OPGET

| etaria d                  | e Hacienda                        |                                                                                          |       |
|---------------------------|-----------------------------------|------------------------------------------------------------------------------------------|-------|
| Edición<br>G <b>rai G</b> | Colección Window Ayuda            |                                                                                          | _     |
|                           |                                   |                                                                                          |       |
| Planilla                  | a de pagos                        | ×л×                                                                                      |       |
| GT_PLAN                   | NILLA_RA SCRUZ                    | R92012_36_55 22-0CT-13                                                                   |       |
| Fiai                      | nina de pago                      | Vig. Entdad Unidad Planilla Estado                                                       |       |
|                           |                                   | 2013 122 01 5028 Firma_rp                                                                |       |
| Rela                      | aciones de Autorizacion Asociadas | Fecha Apro<br>Unidad bacinn Usuario Marca Fecha Radica Usuarin Radica                    |       |
| RA 56                     | SECRETARÍA DISTRITAL DE INTEGRAC  | UNIDAD 01 22-10-2013 SCRUZ 817,779.00                                                    |       |
|                           |                                   |                                                                                          |       |
|                           |                                   | Interfaz de firma dieital ::Secretaria de Hacienda - Certicamara.::                      |       |
|                           |                                   | 1833551218533142145                                                                      |       |
|                           |                                   |                                                                                          |       |
|                           |                                   |                                                                                          |       |
|                           |                                   |                                                                                          | _     |
|                           |                                   | Firma del Orde                                                                           | nad   |
|                           | Incluir                           | Imprimir Ruta certificado digital D:\Mis documentos\CERTIFICADO_DIGITAL_20               | nau   |
|                           |                                   | Firme F Password certificado digital de de de de de de de de de de de de de              | )     |
|                           |                                   | Firmar Cancelar                                                                          |       |
|                           |                                   |                                                                                          |       |
|                           |                                   |                                                                                          |       |
|                           |                                   |                                                                                          |       |
|                           |                                   |                                                                                          |       |
|                           |                                   |                                                                                          |       |
|                           |                                   |                                                                                          |       |
|                           |                                   |                                                                                          |       |
|                           |                                   |                                                                                          |       |
|                           |                                   |                                                                                          |       |
|                           |                                   |                                                                                          |       |
| cio                       | 🖉 🙆 🕲 🐣 🖸 4 Microsoft Outle       | 🔹 🖉 9 Internet Explorer 🔹 🏹 VIGENTES 👘 🖓 RA 👘 104_nuevos_funcio 🔋 Presentación_ra_1 ES 🔇 | 04:31 |
|                           |                                   | 0.45.45 A                                                                                |       |
|                           |                                   |                                                                                          | nci   |
|                           | HART-NOL                          |                                                                                          | UU    |
|                           | Hacienda ES lo mío                | ALCALDÍA MAYOR                                                                           | 00/   |
|                           |                                   |                                                                                          |       |

| Secretaria de Hacienda                   |                                                                              |                           |
|------------------------------------------|------------------------------------------------------------------------------|---------------------------|
| Archivo Edición Colección Window Ayuda   |                                                                              |                           |
| N 🔁 🛍 😼 🁎 🕱 📢 4 🕨 🕨                      |                                                                              |                           |
|                                          |                                                                              |                           |
| 🙀 Planilla de pagos                      | ·····································                                        |                           |
| Planilla de pago                         | R02012_36_55 22-0C1-13                                                       |                           |
|                                          | Vig. Entdad Unidad Planilla Estado                                           |                           |
|                                          | 2013 122 01 5028 Firma_rp                                                    |                           |
| Relaciones de Autorizacion Asociadas     | Fecha Apro                                                                   |                           |
| RA 56 SECRETARÍA DISTRITAL DE INTEGRACIÓ | UNIDAD 01 22-10-2013 SCRUZ Pecha Radica Usuario Radica 817,779.00            |                           |
|                                          |                                                                              |                           |
|                                          |                                                                              |                           |
|                                          | Interfaz de firma digital ::Secretaria de Hacienda - Certicamara.::          |                           |
|                                          | 1833551218533142145                                                          |                           |
|                                          | Sesultados de generación de firma.                                           |                           |
|                                          | Firma digital generada de forma satisfactoria.                               |                           |
|                                          |                                                                              |                           |
|                                          |                                                                              |                           |
| Incluir                                  | Imprimir Aceptar Acentar                                                     |                           |
|                                          | Firma F Reservord certificada digital                                        |                           |
|                                          | Firmar Cancelar                                                              |                           |
|                                          |                                                                              |                           |
|                                          |                                                                              |                           |
|                                          |                                                                              |                           |
|                                          |                                                                              |                           |
|                                          |                                                                              |                           |
|                                          |                                                                              |                           |
|                                          |                                                                              |                           |
|                                          |                                                                              |                           |
|                                          |                                                                              |                           |
|                                          |                                                                              |                           |
|                                          |                                                                              |                           |
| 🛃 Inicio 👘 🏉 🙆 🔞 🐣 🚺 4 Microsoft Outloo  | 🔹 🌈 9 Internet Explorer 🔹 🏠 VIGENTES 🗳 RA 🚺 104_nuevos_funcio 🗜 Presentación | _ra_1 ES < 🙆 🍋 04:34 p.m. |
| 10                                       | 0.45.25.0                                                                    |                           |
|                                          |                                                                              |                           |
|                                          |                                                                              | DUUUIA                    |
| HAC = N/2A                               | AL CAL DÍA MAYOR                                                             |                           |
| <ul> <li>Haclenda ES to mio</li> </ul>   | DE BOGOTÁ D.C.                                                               |                           |

| retaria de Hacier    | ıda                                       |                       |                 |                        |                             |            |                  |                    |                                         |
|----------------------|-------------------------------------------|-----------------------|-----------------|------------------------|-----------------------------|------------|------------------|--------------------|-----------------------------------------|
| o Edición Colecci    | ón Window <u>A</u> yuda                   |                       | ſ               | _                      | _                           | _          | _                | _                  |                                         |
|                      |                                           |                       | ,               | _                      |                             |            | _                |                    |                                         |
| 🥳 Planilla de pago   |                                           | _                     | _               | _                      |                             |            | L<br>ド<br>フ<br>ス |                    |                                         |
| OGT_PLANILLA_RA      | SCRUZ                                     |                       | RQ2             | 012_36_55              |                             | 22-0CT-13  |                  |                    |                                         |
| Planilla de p        | ago                                       | Via. En               | idad Unidad Pla | anilla                 | Estado                      |            |                  |                    |                                         |
|                      |                                           | 2013 12               | 2 01 5028       | Firma_rp               |                             |            |                  |                    |                                         |
| Relaciones o         | le Autorizacion Asociadas                 |                       | Fecha Apro      |                        |                             |            |                  |                    |                                         |
| RA 56 SECR           | Entidad<br>ETARÍA DISTRITAL DE INTEGRACIÓ | Unidad<br>N UNIDAD 01 | 22-10-2013      | Usuario Marca<br>SCRUZ | Fecha Radica Usuario Radica | 817,779.00 |                  |                    |                                         |
|                      |                                           |                       | -               |                        |                             |            |                  |                    |                                         |
|                      |                                           |                       |                 |                        |                             |            |                  |                    |                                         |
|                      |                                           |                       |                 |                        |                             |            |                  |                    |                                         |
|                      |                                           |                       |                 |                        |                             |            |                  |                    |                                         |
|                      |                                           |                       | -               | Alto 202               |                             |            |                  |                    |                                         |
|                      |                                           |                       |                 |                        |                             |            |                  |                    |                                         |
|                      |                                           |                       |                 |                        | Cambios salvado:            |            |                  |                    |                                         |
|                      |                                           |                       |                 |                        |                             |            |                  |                    |                                         |
|                      | Incluir                                   | Imprimir              | Aproba          | r                      | Aceptar                     |            | Acent            | tar                |                                         |
|                      |                                           | Firma Resp            | . Ppto. Fin     | na Ord.                |                             |            |                  |                    |                                         |
| _                    |                                           | _                     | _               | _                      | _                           |            |                  |                    |                                         |
|                      |                                           |                       |                 |                        |                             | •          |                  |                    |                                         |
|                      |                                           |                       |                 |                        |                             |            |                  |                    |                                         |
|                      |                                           |                       |                 |                        |                             |            |                  |                    |                                         |
|                      |                                           |                       |                 |                        |                             |            |                  |                    |                                         |
|                      |                                           |                       |                 |                        |                             |            |                  |                    |                                         |
|                      |                                           |                       |                 |                        |                             |            |                  |                    |                                         |
|                      |                                           |                       |                 |                        |                             |            |                  |                    |                                         |
|                      |                                           |                       |                 |                        |                             |            |                  |                    |                                         |
|                      |                                           |                       |                 |                        |                             |            |                  |                    |                                         |
|                      |                                           |                       |                 |                        |                             |            |                  |                    |                                         |
|                      |                                           |                       |                 |                        |                             |            |                  |                    |                                         |
|                      |                                           |                       |                 |                        |                             |            |                  |                    |                                         |
| icio 📄 🥝 🖸           | 🥙 🎽 💽 4 Microsoft Outloo                  | k - <u>C</u> 9 Int    | ernet Explorer  |                        | ES 🎦 RA                     |            | 104_nuevos_func  | io P. Presentación | ura_1 E5 📢 💽 🏷 04:341                   |
| icio 💙 🏈 🖸           | 😰 🎽 🖸 4 Microsoft Outloo                  | k • 🌔 9 Int           | ernet Explorer  | • 🤷 VIGENTI            | ES 🏫 RA                     |            | 104_nuevos_func  | io Presentación    | Lea_1 ES 🔷 🖸 🏷 04:341                   |
| iicio 🔵 🖉 🖸          | 1 😰 🎽 🖸 4 Microsoft Outloo                | k - 🧷 9 Int           | ernet Explorer  | - 💽 VIGENTI            | ES 🎦 🎦 RA                   |            | 104_nuevos_func  | io Presentación    | ₽₽₽1 E5 � <b>0</b> ∾ 041341<br><b> </b> |
| icio 🕜 🖸<br>YC       | e * O + Microsoft Outloc                  | k 🔹 🌈 9 Int           | ernet Explorer  | • 🎦 VIGENTI            | ES 🏫 RA                     |            | 104_nuevos_func  | io Presentación    | BOGOT                                   |
| icio Co<br>YC<br>HAC | 1 🗐 * 💽 4 Microsoft Outloo                | k 🔹 🌈 9 Int           | ernet Explorer  | • 💽 VIGENTI            | ES 🏫 RA                     |            | 104_nuevos_func  | io Presentación    |                                         |

| <b>Secretaria de</b><br>prchivo Edición y | <mark>Hacienda</mark><br>⊙olección Window Ayuda                                    |                       | _                                      |                                   |                  |                   |                                    |              |                                  |                |            |
|-------------------------------------------|------------------------------------------------------------------------------------|-----------------------|----------------------------------------|-----------------------------------|------------------|-------------------|------------------------------------|--------------|----------------------------------|----------------|------------|
| <u>1</u> % % %                            |                                                                                    | 🔚   🚍 ±               | [                                      |                                   |                  |                   |                                    |              |                                  |                |            |
| <b>i Planilla d</b><br><b>OGT_PLANI</b>   | de pagos (MANANANANANANANANAN<br>LLA_RA <mark>SCRUZ</mark>                         |                       | 1-1-1-1-1-1-1-1-1-1-1-1-1-1-1-1-1-1-1- | 0-0-0-0-0-0-0-0-0-0-<br>012_36_55 |                  | 22-0              | -0-0-0-0-0-0-0-0 <u></u><br>0CT-13 | ज ×          |                                  |                |            |
| Planil                                    | lla de pago                                                                        | Vig. Er<br>2013 12    | ntdad Unidad Pla<br>22 01 5026         | anilla<br>8 Firma_og              | Estado           |                   |                                    |              |                                  |                |            |
| Relac<br>Document<br>RA 56                | ciones de Autorizacion Asociadas<br>to Entidad<br>SECRETARÍA DISTRITAL DE INTEGRAG | Unidad                | Fecha Apro<br>bacion<br>22-10-2013     | Usuario Marca                     | Fecha Radica Usu | ario Radica<br>81 | 7,779.00                           |              |                                  |                |            |
|                                           |                                                                                    |                       |                                        |                                   |                  |                   |                                    |              |                                  |                |            |
|                                           |                                                                                    |                       |                                        |                                   |                  |                   |                                    |              |                                  |                |            |
|                                           |                                                                                    |                       |                                        |                                   |                  |                   |                                    |              |                                  |                |            |
|                                           |                                                                                    |                       |                                        | j                                 |                  |                   |                                    |              |                                  |                |            |
|                                           | Incluir                                                                            | Imprimir<br>Firma Res | Aproba                                 | na Ord. Gasto                     | Reversar         | Detalle_Pla       |                                    |              |                                  |                |            |
|                                           |                                                                                    |                       |                                        |                                   |                  | _                 | -                                  |              |                                  |                |            |
|                                           |                                                                                    |                       |                                        | 2                                 |                  |                   |                                    |              |                                  |                |            |
|                                           | Planilla fi                                                                        | rmada                 | por el                                 | Orde                              | nador d          | e Gasto           |                                    |              |                                  |                |            |
|                                           |                                                                                    |                       |                                        |                                   |                  |                   |                                    |              |                                  |                |            |
|                                           |                                                                                    |                       |                                        |                                   |                  |                   |                                    |              |                                  |                |            |
|                                           |                                                                                    |                       |                                        |                                   |                  |                   |                                    |              |                                  |                |            |
| 🥼 Inicio                                  | 🤌 🖸 🗭 🎽 🚺 4 Microsoft Out                                                          | ook 🔹 💋 9 In          | ternet Explorer                        | VIGENT                            | TES              | 🔄 RA              | 🚺 104_nu                           | ievos_funcio | Presentación                     | _ra_1 ES < 🧕 🏷 | 04:34 p.m. |
|                                           |                                                                                    |                       |                                        |                                   |                  |                   |                                    |              | 2 40 OL                          | DOO            | отí        |
| Į.                                        | YO                                                                                 |                       |                                        |                                   |                  |                   |                                    |              |                                  | BUG            | JIA        |
| t                                         | Hacienda ES lo mio                                                                 |                       |                                        |                                   |                  |                   |                                    |              | ALCALDÍA MAYOR<br>DE BOGOTÁ D.C. | HUC            | HNA        |